## Installing School Gateway on an iOS device

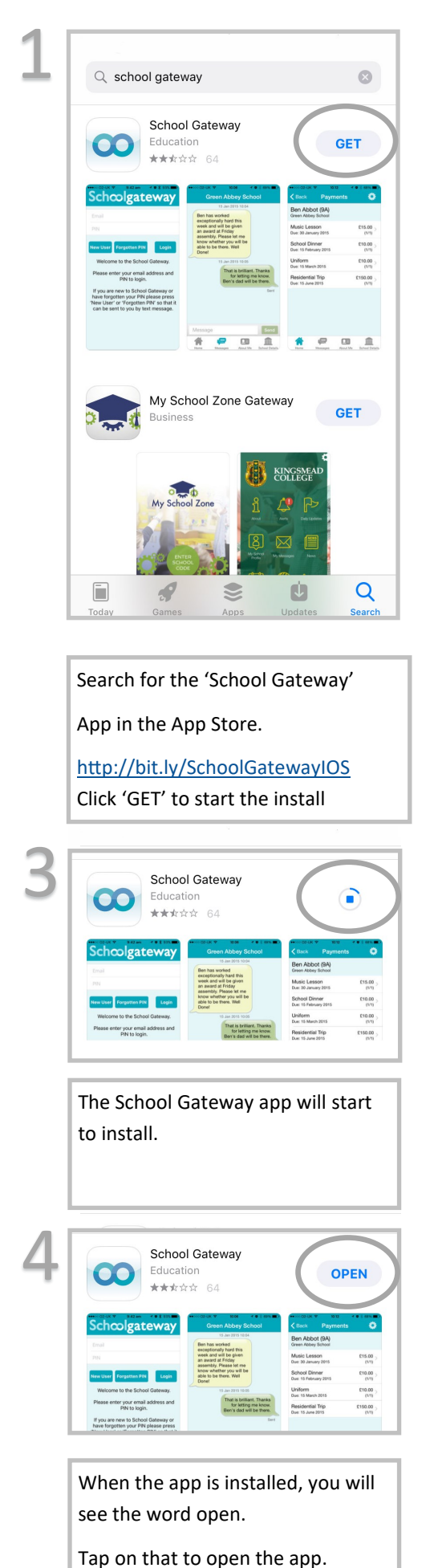

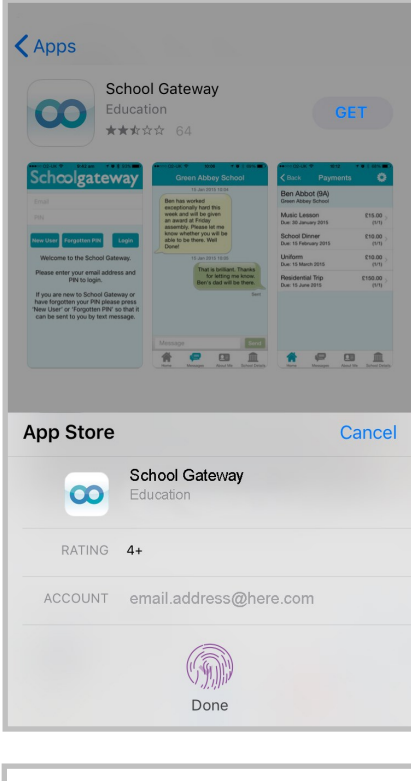

If asked, put in your password or place your finger on the finger print scanner.

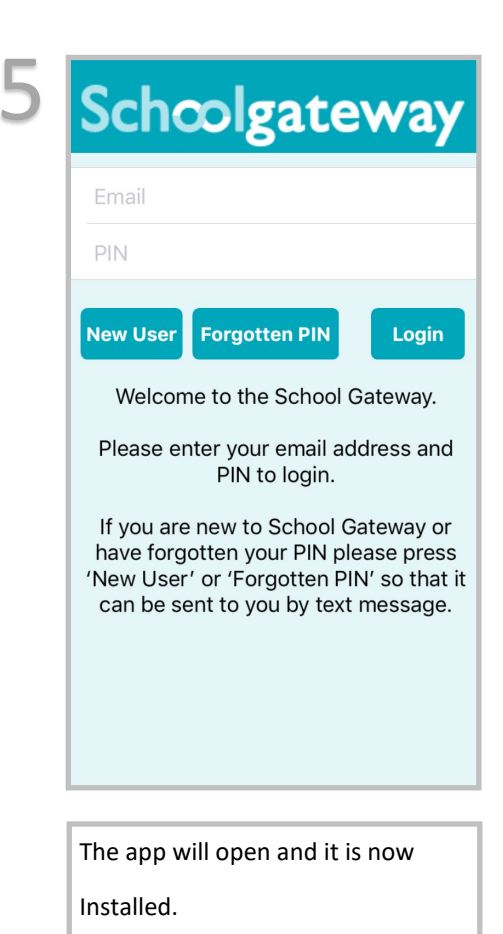

## Installing School Gateway on an Android device

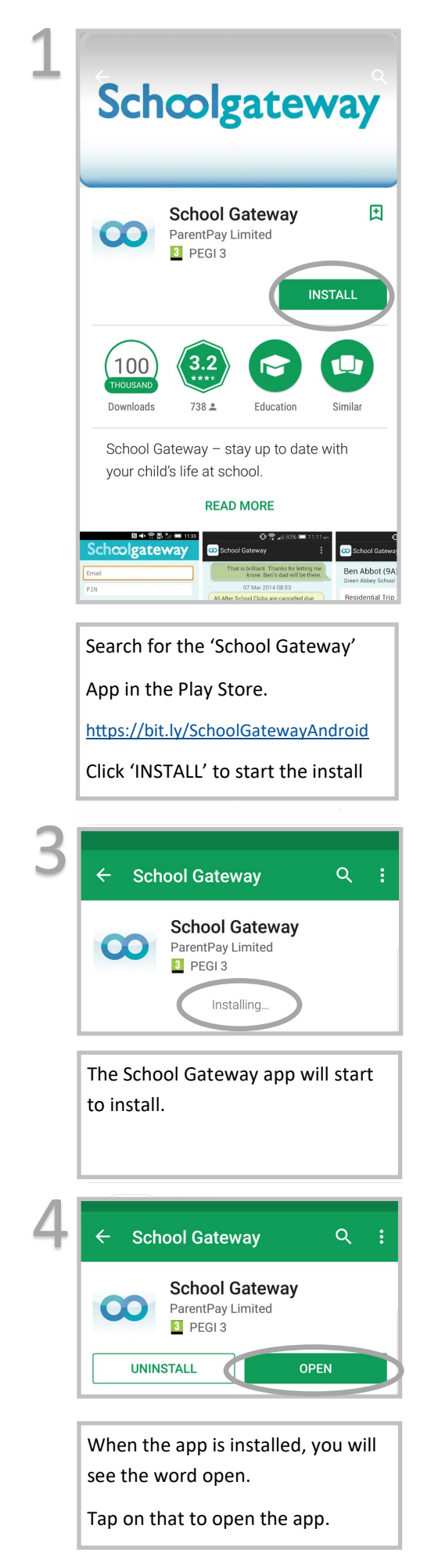

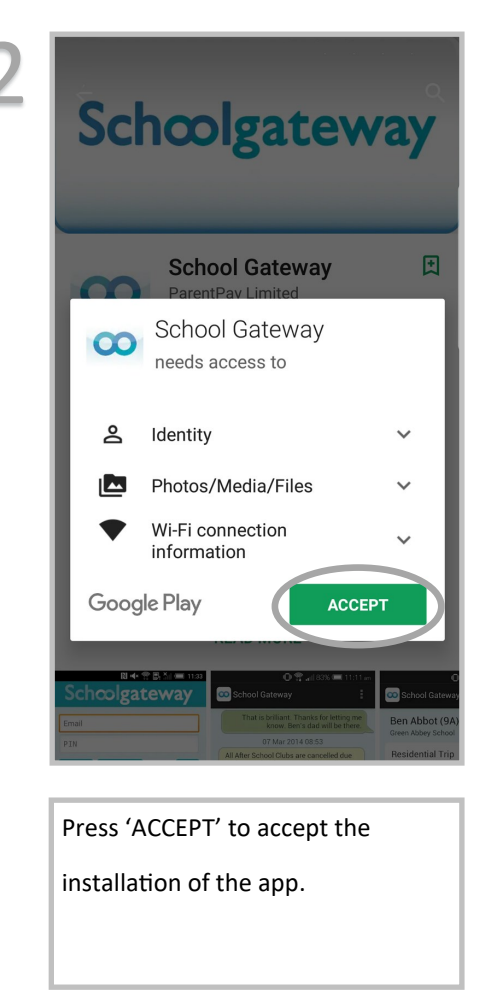

| Sch                                                           | colga                                                                              | teway                                                                                | /          |
|---------------------------------------------------------------|------------------------------------------------------------------------------------|--------------------------------------------------------------------------------------|------------|
| Email                                                         |                                                                                    |                                                                                      |            |
| PIN                                                           |                                                                                    |                                                                                      |            |
| New User                                                      | Forgotten PIN                                                                      | Log                                                                                  | gin        |
| Please ente<br>If you are ne<br>your PIN plea<br>so that it o | r your email addre<br>w to School Gatew<br>ase press 'New Us<br>can be sent to you | ess and PIN to logi<br>vay or have forgot<br>er' or 'Forgotten F<br>by text message. | in.<br>PIN |
|                                                               |                                                                                    |                                                                                      |            |

Installed.